Run the PeakFinder *setup.exe* program to install PeakFinder.

After initial installation (or after deleting the file C:\Documents and Settings\<UserID>\Local Settings\Application Data\StowersInstitute\PeakFinder\PeakFinder.INI file), click on the PeakFinder desktop icon to start the program. (Or, select *Start* | *Programs* | *Peakfinder* to start the program. (Normally the installed program is in the C:\PeakFinder folder).

This message will immediately appear:

| Peakfinder                           | × |
|--------------------------------------|---|
| Please specify Genome Index Filename |   |
| ······                               | ſ |
| OK                                   |   |

Click *OK*. Select button "*1*. *Genome Index File*". Select the file C:\PeakFinder\Yeast\YeastIndex.dat, and press the *Open* button.

Select button "3. Coordinates" and select the file C:\PeakFinder\Coordinates.xls, and Open.

Select button "4. Ratios" and select the file C:\PeakFinder\Ratios.xls, and Open.

Select Chromosome III from the drop-down list.

| Decencered I                          |                |             |               | og2 Turnto  | m Ps          | how Raw Rate<br>how Feature V | s Data<br>Adh     | Sincolfe<br>F She | ng<br>∾ ⊏Geun | ian          | D Show Peaks<br>Nin Smooth Data The                                                                                                    |
|---------------------------------------|----------------|-------------|---------------|-------------|---------------|-------------------------------|-------------------|-------------------|---------------|--------------|----------------------------------------------------------------------------------------------------|
| Pipi Coord In                         | nu             | 15 2000     | 1 1 1 1 1 1 1 | -1          | E S           | how Gau C                     | verlag.           | IF UN             | only-Spaced D | ala CR       | avi Data Latt 100 🔹 0                                                                                                    |
| Log Flatio tro                        | n  -1.75       | to 3.00     | ₩.A           | utoScale    | F s<br>₽ s    | how Uniform 5<br>how AT/BC D  | pacing<br>aniwini | N = 5             | ₫ 2N+1=1      | 1-point B    | Bounds Right 100 \$                                                                                                    |
| Haw Data                              | MultiPlow D    | hat SingleF | Row Disart    | Peaks   U   | wiony Spacing | AT/GE Set                     | About             |                   |               |              |                                                                                                    |
| 1. Benzen                             | e Indea File   | CAPaakFind  | See Weat W    | eastIndex.d | *             |                               |                   |                   |               |              | S PROC                                                                                                    |
| Z. Sequen                             | ce Directory   | C:\PeakFin  | der//reast/   |             |               |                               | dv03/ta           |                   |               |              | Rend                                                                                                    |
| 3 500                                 | rdinates       | Waldsoak    | E-PeakFr      | der/Coordin | decada        |                               | 1 12              | Ratio             | Workbook      | : CAPeakFire | ber/Ratics.els                                                                                                    |
|                                       |                | Worksheet   | coordinate    | 6           | *             |                               | -                 |                   |               | ali DS2 dat  | a Column 15 🛣 DS2R                                                                                                    |
| · · · · · · · · · · · · · · · · · · · |                |             | (             |             |               |                               |                   |                   | Citel Overlap | Charges      | Not in Coordinate List Pail                                                                                                    |
|                                       | Nane           | Coord1      | Coord2        | Length      | Chanasome     | Checoord1                     | DvCoord2          | Midpoint          | Gap/Overtap   | Ratio .      | 497, YAL059C-A.0.539478725549506<br>3303, YAL023C-0.71952004 2508498                                                                                                    |
| 1092                                  | ESOUTI         | 1044517     | 1044/6/       | 250         |               | 11/1                          | 1421              | 1296.0            | 28/5          | 1.2416/      | 4957. YAL034W-A 5.53                                                                                                    |
| 1093                                  | 00021          | 1044357     | 1040064       | 697         |               | 1021                          | 6135              | 1869.0            | 100           | 0.76046      | 8627 YAL043CA 0.501051774795521                                                                                                    |
| 1034                                  | VCI DOMAN      | 1044004     | 1045005       | 197         |               | 1 2110                        | 2120              | 2229.0            | Ubo-          | 1 63909      | 16822 HVG Ever                                                                                                    |
| 1090                                  | CLOV DW        | 1045460     | 1045600       | 1047        |               | 2218                          | 2009              | 233810            | -941          | 0.00000      | 18897: YEL076C 0.479537054197887                                                                                                    |
| 1037                                  | Ex0041         | 1043903     | 1046761       | 259         |               | 1 2973                        | 2915              | 2686.0            | 708           | 0.77739      | 19307: YFL035E 2.07101073762838                                                                                                    |
| 1098                                  | YC1074W        | 1046163     | 1047089       | 926         |               | 2817                          | 3743              | 3280.0            | 2             | 0.61624      | 30947; YHR039C-8 0.404169611307421                                                                                                    |
| 1033                                  | D-0051         | 1049611     | 1047309       | 699         |               | 3 3265                        | 3353              | 3614.0            | -478          | 0.52296      | 31412 YEL039C 1.61870481927711                                                                                                    |
| 1100                                  | 6,0061         | 1047087     | 1047410       | 323         |               | 3 3741                        | -4064             | 3902.5            | -222          | 0.65475      | 32507 YILU/1C 1.45512558412558                                                                                                    |
| 1101                                  | Ex6071         | 1047659     | 1048737       | 1078        |               | 4313                          | 5391              | 4852.0            | 249           | 0.88765      | 37042: KAN Error                                                                                                    |
| 1102                                  | ICx0081        | 1848737     | 1049815       | 1078        |               | 3 5391                        | 6469              | 5830.0            | 0             | 0.86103      | 38167: YBR219C 0.487561311510144                                                                                                    |
| 1103                                  | VCL073C        | 1049917     | 1051664       | 1947        |               | 3 6471                        | 8318              | 7394.5            | Z             | 0.77407      | 41387, YCR056W 0,563826014084217                                                                                                    |
| 1104                                  | 1800x3         | 1051662     | 1053041       | 1379        |               | 3 B316                        | 9695              | 9005.5            | 2             | 0.90507      | 41767: YCR058C 0.947362637362637                                                                                                    |
| 1105                                  | YCL069W        | 1053043     | 1054419       | 1376        |               | 3 9687                        | 11073             | 10385.0           | 2             | 0.90857      | 42012: LAMBD45 Engr                                                                                                    |
| 1106                                  | 1010x3         | 1054417     | 1054838       | -421        |               | 3 11071                       | 11492             | 11281.5           | -2            | 1.18167      | 42037: LAMEDA7 Enor                                                                                                    |
| 1107                                  | ACTORBC        | 1054340     | 1055412       | 572         |               | 3 11494                       | 12066             | 11780.0           | 2             | 1.02371      | 42047: LAMBDA8 Error                                                                                                    |
| 1108                                  | Ex0111         | 1055410     | 1055720       | 310         |               | 3 12064                       | 12374             | 12219.0           | -2            | 1.20276      | 43347. EMPTY 1.11955137751303<br>90252. VEL017CA 0.724856115107914                                                                                                    |
| 1109                                  | ACTORAC .      | 1055722     | 1056354       | 632         |               | 12376                         | 13008             | 12692.0           | 2             | 1.74535      | 57002 YCR070W 1.39042242703533                                                                                                    |
| 1110                                  | 650121         | 1056352     | 1056616       | 264         |               | 3 13006                       | 13270             | 13138.0           | -2            | 1.51374      | 57102 YERK01W 1.11135854341737                                                                                                    |
| 1111                                  | TCLOBEW        | 1059618     | 1057145       | 027         |               | 3 13272                       | 13799             | 13535.5           | 2             | 1.32905      | 57502 YCRk03C 0.788388030888031                                                                                                    |
| 1112                                  | TLLDESW        | 105/08/     | 105/455       | 368         |               | 3 13/41                       | 14109             | 13505.0           | -58           | 1.42457      | 57897: YIL162W 0.522409688013136                                                                                                    |
| 1113                                  | 0.013          | 105/453     | 1066292       | 839         |               | 14100                         | 14395             | 14525.0           |               | 1.66669      | 57927: YER074C 0.694706293926696                                                                                                    |
| 1114                                  | ACL DEAT       | 1099134     | 1060132       | 1023        |               | 14046                         | 10020             | 15365.0           | U             | 1.00/13      | 58267, YCRX05W 0.74091061827957                                                                                                    |
| 1110                                  | C-015          | 1090214     | 1060616       | .032        | -             | 16969                         | 12222             | 17070.0           | 6             | 0.96500      | 58517: YCRX06W 0.709144521215342                                                                                                    |
| 1112                                  | VCI DE3W       | 1090520     | 1051005       | 335         |               | 1 17274                       | 17990             | 17457.0           | 2             | 0.65905      | 25507 YERODW 0.7504436056524<br>25102 YERODW 0.95657175/2004                                                                                                    |
| 1118                                  | YCLDEXW        | 1061302     | 1061889       | 587         |               | 17956                         | 18543             | 180495            | 296           | 1.06963      | 59237: YERK09E 1.70743680495339                                                                                                    |
| 1119                                  | Ex016i         | 1061989     | 1052144       | 35          |               | 18543                         | 18739             | 18670.5           | 0             | 1.16351      | 62457: YLR337C 0.890767825451509                                                                                                    |
| 11,20                                 | YCL061C        | 1062767     | 1063756       | 989         |               | 19421                         | 20410             | 19915.5           | 623           | 1.11500      | 64812 YLR157C-A Enor                                                                                                    |
| 1121                                  | VCLOGOC        | 1053756     | 1064709       | 353         |               | 3 20410                       | 21363             | 20666.5           | 0             | 0.67175      | 65457: YDRX10W 2:92785714285714                                                                                                    |
| 1122                                  | 6x0171         | 1064705     | 1065757       | 1052        |               | 21359                         | 22411             | 21885.0           | .4            | 0.56113      | 65727 YCRX17W 0.615458037825059                                                                                                    |
| 1123                                  | VCL059D        | 1065760     | 1066710       | 950         |               | 3 22414                       | 23364             | 22989.0           | 3             | 0.43710      | 66597; YCF0:14W 0.631274881305307                                                                                                    |
| 1124                                  | Cx018          | 1066707     | 1066851       | 144         |               | 3 23361                       | 23505             | 23433.0           | 3             | 0.53266      | 66892 YDRx15W 0.48611111111111                                                                                                    |
| 1125                                  | VCLOSEC        | 1096854     | 1067312       | 453         |               | 23508                         | 23966             | 23737.0           | 3             | 0.57642      | 67477, YCR097WA 1,60998287671233<br>67492, YCR5/17W 0,456669671759011                                                                                                    |
|                                       | Ex019          | 1067309     | 1068056       | 787         |               | 3 23963                       | 24750             | 24356.5           | -3            | 0.39605      | 67507; YCR097WB 1:60929571428571                                                                                                    |
| 1126                                  | LACTION STREET | 1/069/199   | 100020        | 2138        |               | 24753                         | 26891             | 25822.0           | 3             | 0.63181      | 67647; YEF6(18C 0.542495217599235                                                                                                    |
| 1126                                  | TOLUOV W       | 100000000   |               |             |               | a BOAT NOT                    |                   |                   |               |              | second second seco |

Select the *Multi-Row Chart* tabsheet:

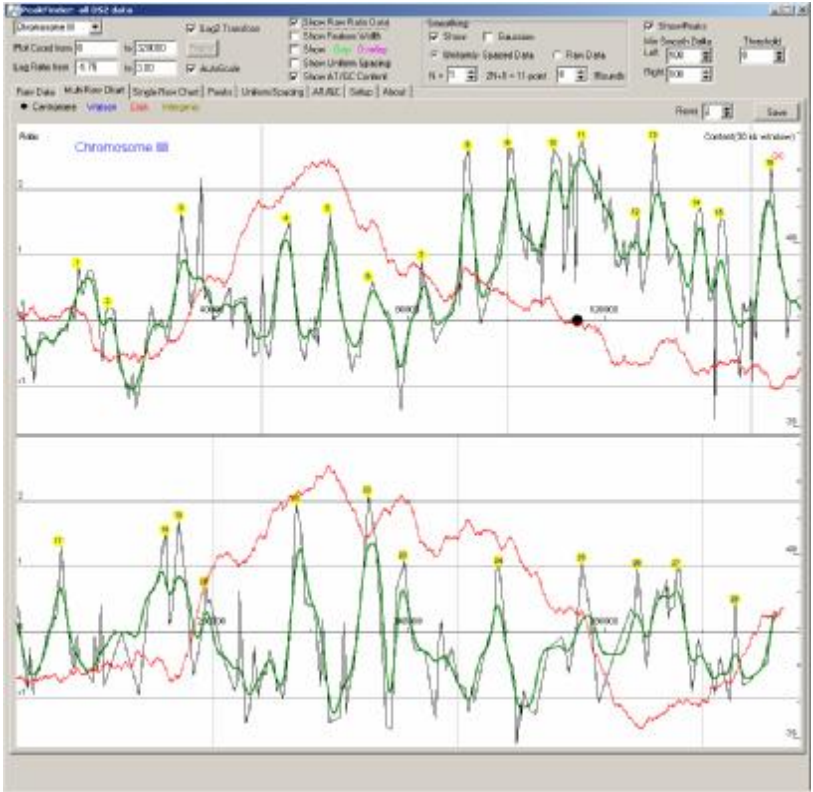

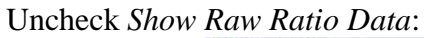

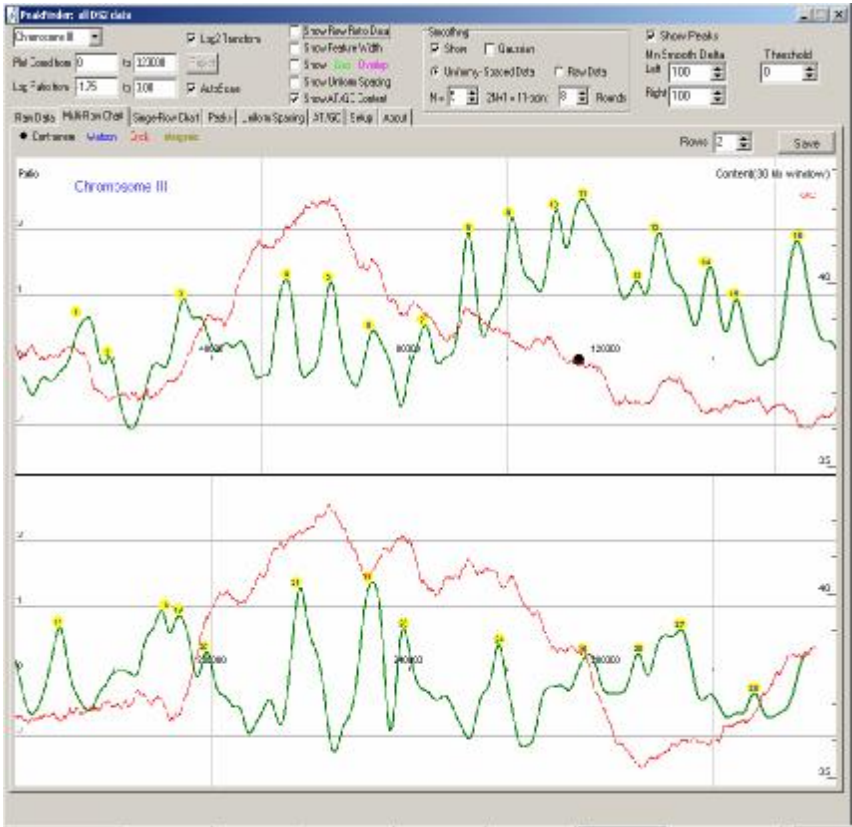

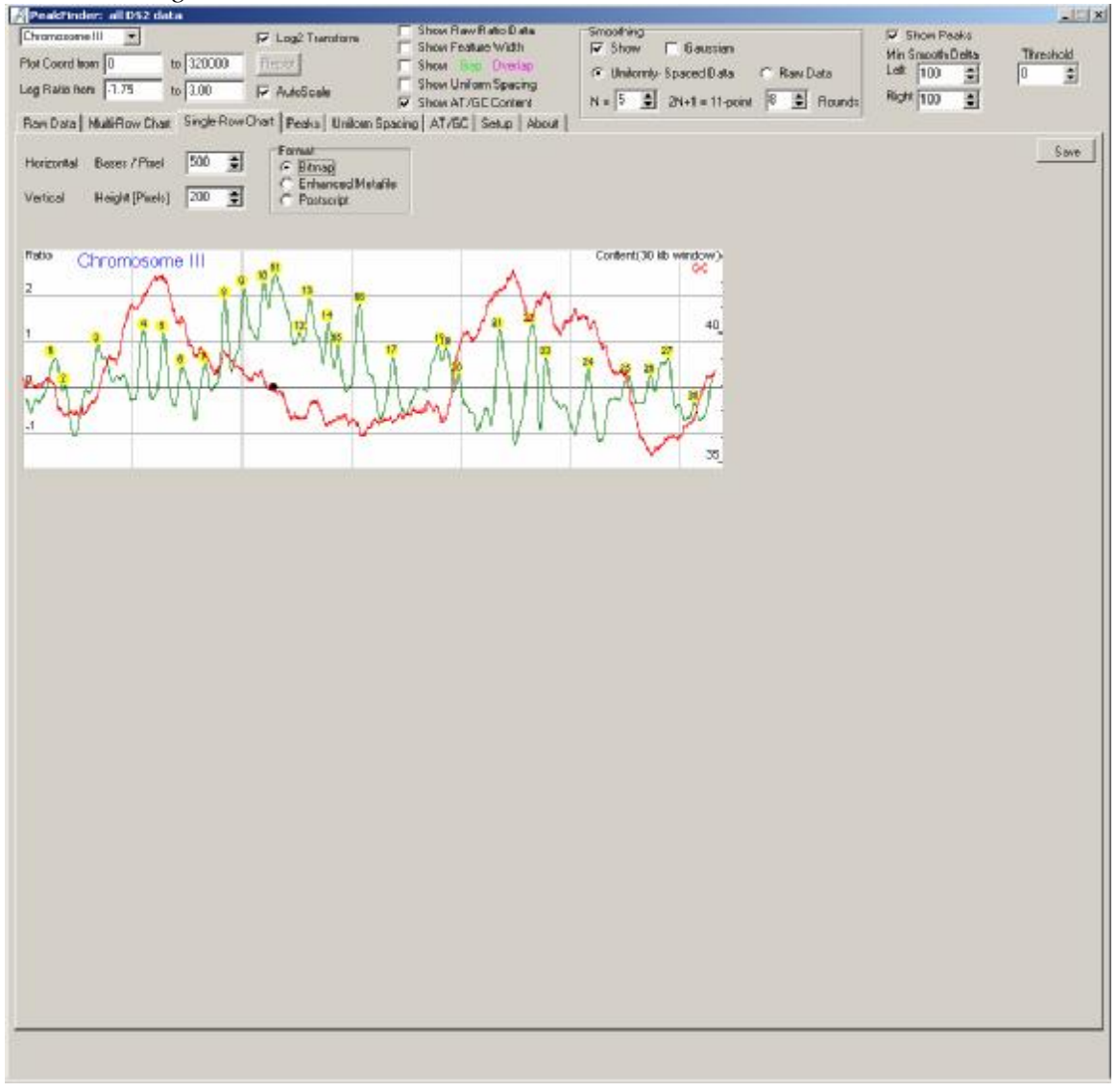

#### Select the Single-Row Chart tabsheet.

With *Bitmap* selected, you can immediately paste this chart into Word (or other programs):

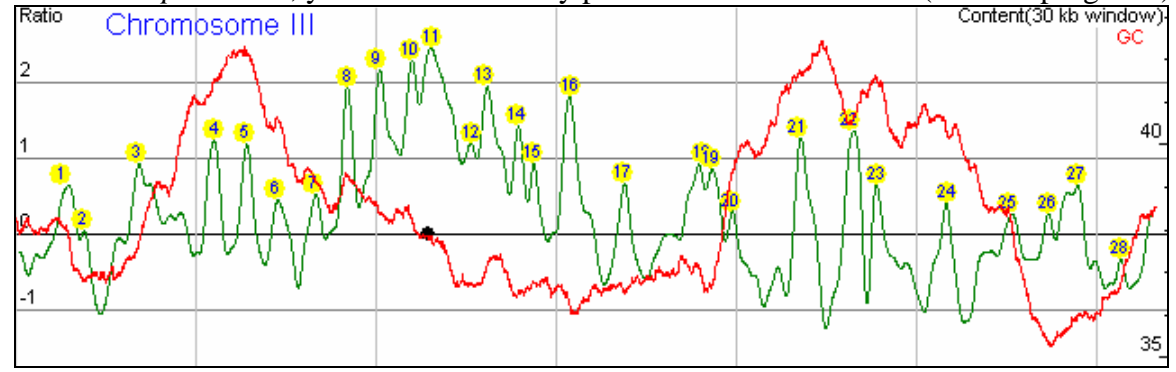

Likewise, with *Enhanced Metafile* selected, the same chart can be pasted as a metafile into Word (or other programs):

| PeakFinder: all DS2 data                                                           |                                                   |                                  | _10 ×     |
|------------------------------------------------------------------------------------|---------------------------------------------------|----------------------------------|-----------|
| Chromosome III                                                                     | Data Smoothing<br>idth IV Show IT Gaussian<br>™ap | F Shon Peaks<br>Min Smooth Delta | Threshold |
| eg Ratis hen 175 to 300 F AutoScale Show Union Sp                                  | nerry N = 5  2N+1 = 11-point  6  Acurds           | Right 100                        | 10 1      |
| Raw Data   MultiRow Chait Single Row Overt   Peaks   Uniton Spacing   AT/5C   Setu | p   About                                         |                                  |           |
| Horizontal Bezes / Pinel 500 🔹 C Bitrap                                            |                                                   |                                  | Save      |
| Vertical Height (Pixels) 200 🛨 Characted Matality                                  |                                                   |                                  |           |
| -                                                                                  |                                                   |                                  |           |
| Chrompsome III                                                                     | GC GOMERAN JOINT WINDOW J                         |                                  |           |
| Keen IN WARK                                                                       | m .                                               |                                  |           |
| 2 Martin Mili Martin                                                               | 1 r le en ,                                       |                                  |           |
| and and an hearty                                                                  |                                                   |                                  |           |
| -1 <u>-</u> V- <u>V-</u> V- <u>V</u> -                                             | - V                                               |                                  |           |
|                                                                                    |                                                   |                                  |           |
|                                                                                    |                                                   |                                  |           |
|                                                                                    |                                                   |                                  |           |
|                                                                                    |                                                   |                                  |           |
|                                                                                    |                                                   |                                  |           |
|                                                                                    |                                                   |                                  |           |
|                                                                                    |                                                   |                                  |           |
|                                                                                    |                                                   |                                  |           |
|                                                                                    |                                                   |                                  |           |
|                                                                                    |                                                   |                                  |           |
|                                                                                    |                                                   |                                  |           |
|                                                                                    |                                                   |                                  |           |
|                                                                                    |                                                   |                                  |           |
|                                                                                    |                                                   |                                  |           |
|                                                                                    |                                                   |                                  |           |
|                                                                                    |                                                   |                                  |           |
|                                                                                    |                                                   |                                  |           |
|                                                                                    | _                                                 | 1.7                              | -         |
|                                                                                    |                                                   | Content(30 kb w i                | ndow )-   |

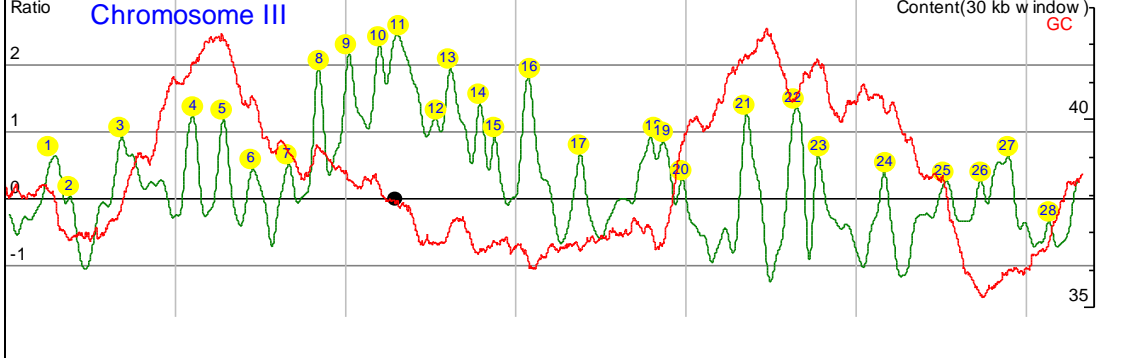

With Postscript selected, you cannot view the graphic in PeakFinder. Press the *Save* button and save the postscript (.ps) file to disk.

| Characteristi         Control Point         Control Point         Contro Point         Control Point         Control P                                                                                                    | PeakFinder: all D52 data            |                         |                                |                                  |                                    | -        |
|----------------------------------------------------------------------------------------------------|-------------------------------------|-------------------------|--------------------------------|----------------------------------|------------------------------------|----------|
| Weiner Die genannten jung       Weiner Speerd 0.05       Rew Date       Leit 100 g       Rew Date       Leit 100 g       Rew Date       Rew Date                                                                                                    | hramazone III 💌 to 320000           | F Log2 Transform        | Show Feature Width             | Smoothing<br>IF Show IT 6aussian | V Shon Peaks<br>Min Snooth Delta T | hreshold |
| y decent for the provide the provide of the provide of the provid | a Raim Bers 1775 to 2000            | E Autor                 | Show Uniform Specing           | Uniformly-Spaced Data C Raw Data | Let 100 🔮 0                        | \$       |
| Second Nukrow Char Segenor Unit [Februar [Backer] Afric [Seke] About ] ercond Recert/First 30 3 Frank C Brook C Brook                 | 101200 1112 101200                  | IP HUROCER              | Show AT/GE Content             | N = 5 2N+1 = 11-point 8 2 Flo.   | nds Right 100 💼                    |          |
| vicod Heige [Pieck] 20 3 Fried France Unider<br>Save postscript file to disk.<br>//ew in GSVIew, Illustrator,                                                                                                    | sh Data   MultiRow Chait Single Row | Chart [Peaks] Unitom Sp | sacing   AT/GC   Setup   About |                                  |                                    |          |
| wind       Height [Preis]       Image: Contracted Ministree         Save postscript file to disk.       Jiew in GSView, Illustrator,                                                                                                    | orizontal Bases / Pinel 500 🚖       | C Bitnap                |                                |                                  |                                    | S ave    |
| Save postscript file to disk.<br>View in GSView, Illustrator,                                                                                                    | articul Harida (Disala) 200 😁       | C EnhancedMetal         | ie .                           |                                  |                                    |          |
| Save postscript file to disk.<br>//ew in GSView, Illustrator,                                                                                                    | ages and a fact that T              | (• Passop)              |                                |                                  |                                    |          |
| Save postscript file to disk.<br>/iew in GSView, Illustrator,                                                                                                    |                                     |                         |                                |                                  |                                    |          |
| /iew in GSView, Illustrator,                                                                                                    | Save postscript file to             | disk.                   |                                |                                  |                                    |          |
|                                                                                                    | liew in GSView, Illus               | trator,                 |                                |                                  |                                    |          |
|                                                                                                    |                                     |                         |                                |                                  |                                    |          |
|                                                                                                    |                                     |                         |                                |                                  |                                    |          |
|                                                                                                    |                                     |                         |                                |                                  |                                    |          |
|                                                                                                    |                                     |                         |                                |                                  |                                    |          |
|                                                                                                    |                                     |                         |                                |                                  |                                    |          |
|                                                                                                    |                                     |                         |                                |                                  |                                    |          |
|                                                                                                    |                                     |                         |                                |                                  |                                    |          |
|                                                                                                    |                                     |                         |                                |                                  |                                    |          |
|                                                                                                    |                                     |                         |                                |                                  |                                    |          |
|                                                                                                    |                                     |                         |                                |                                  |                                    |          |
|                                                                                                    |                                     |                         |                                |                                  |                                    |          |
|                                                                                                    |                                     |                         |                                |                                  |                                    |          |
|                                                                                                    |                                     |                         |                                |                                  |                                    |          |
|                                                                                                    |                                     |                         |                                |                                  |                                    |          |
|                                                                                                    |                                     |                         |                                |                                  |                                    |          |
|                                                                                                    |                                     |                         |                                |                                  |                                    |          |
|                                                                                                    |                                     |                         |                                |                                  |                                    |          |
|                                                                                                    |                                     |                         |                                |                                  |                                    |          |
|                                                                                                    |                                     |                         |                                |                                  |                                    |          |
|                                                                                                    |                                     |                         |                                |                                  |                                    |          |
|                                                                                                    |                                     |                         |                                |                                  |                                    |          |
|                                                                                                    |                                     |                         |                                |                                  |                                    |          |
|                                                                                                    |                                     |                         |                                |                                  |                                    |          |
|                                                                                                    |                                     |                         |                                |                                  |                                    |          |
|                                                                                                    |                                     |                         |                                |                                  |                                    |          |
|                                                                                                    |                                     |                         |                                |                                  |                                    |          |
|                                                                                                    |                                     |                         |                                |                                  |                                    |          |
|                                                                                                    |                                     |                         |                                |                                  |                                    |          |
|                                                                                                    |                                     |                         |                                |                                  |                                    |          |
|                                                                                                    |                                     |                         |                                |                                  |                                    |          |
|                                                                                                    | 12 SIC12m                           | ersiOnl. Dohhi?         | a III:lefré lemiter            | STIEL STONE P                    | eakfinder Millenderfor             | 1.1.1    |

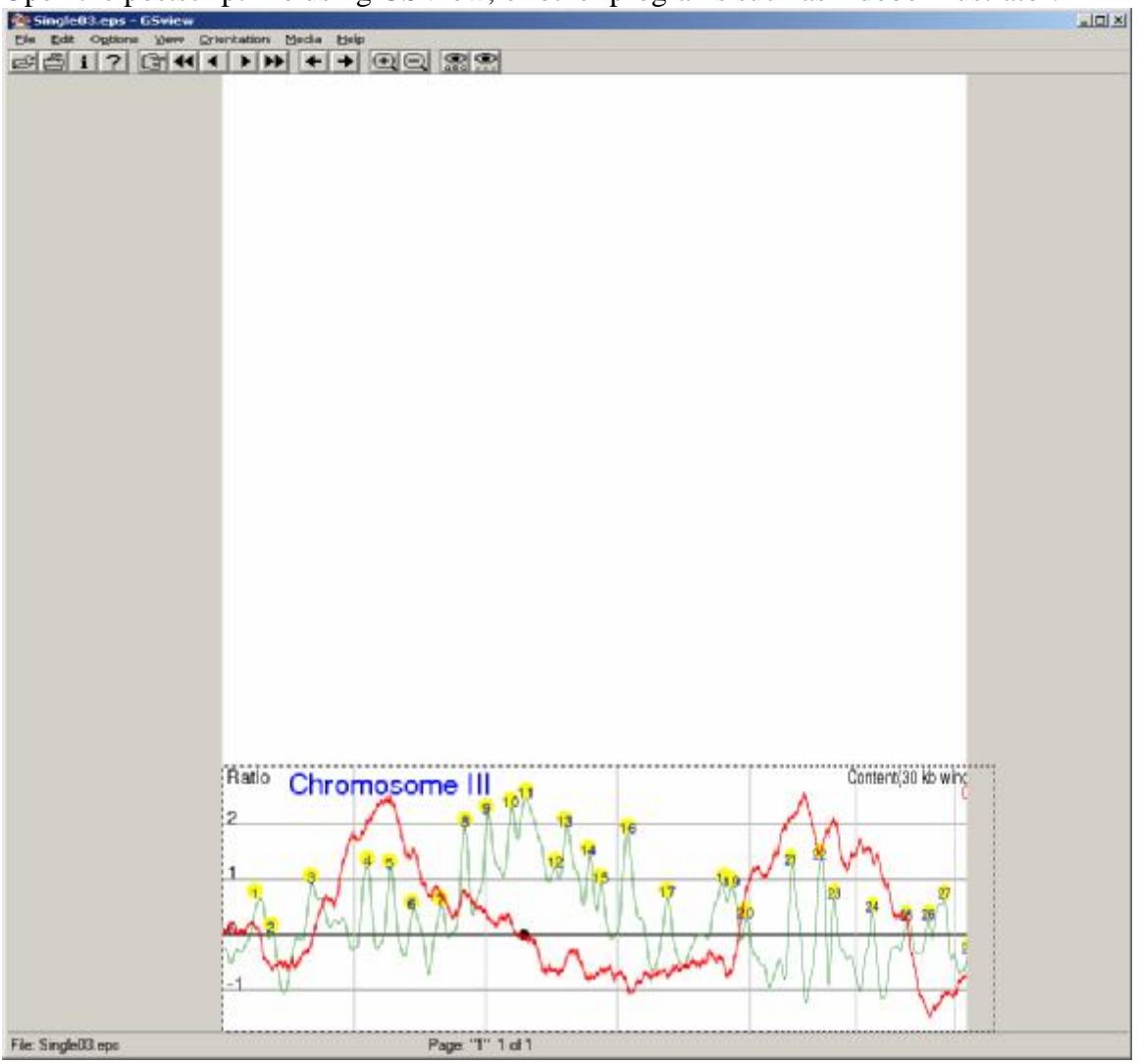

Open the postscript file using GSView, or other programs such as Adobe Illustrator:

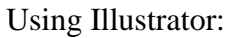

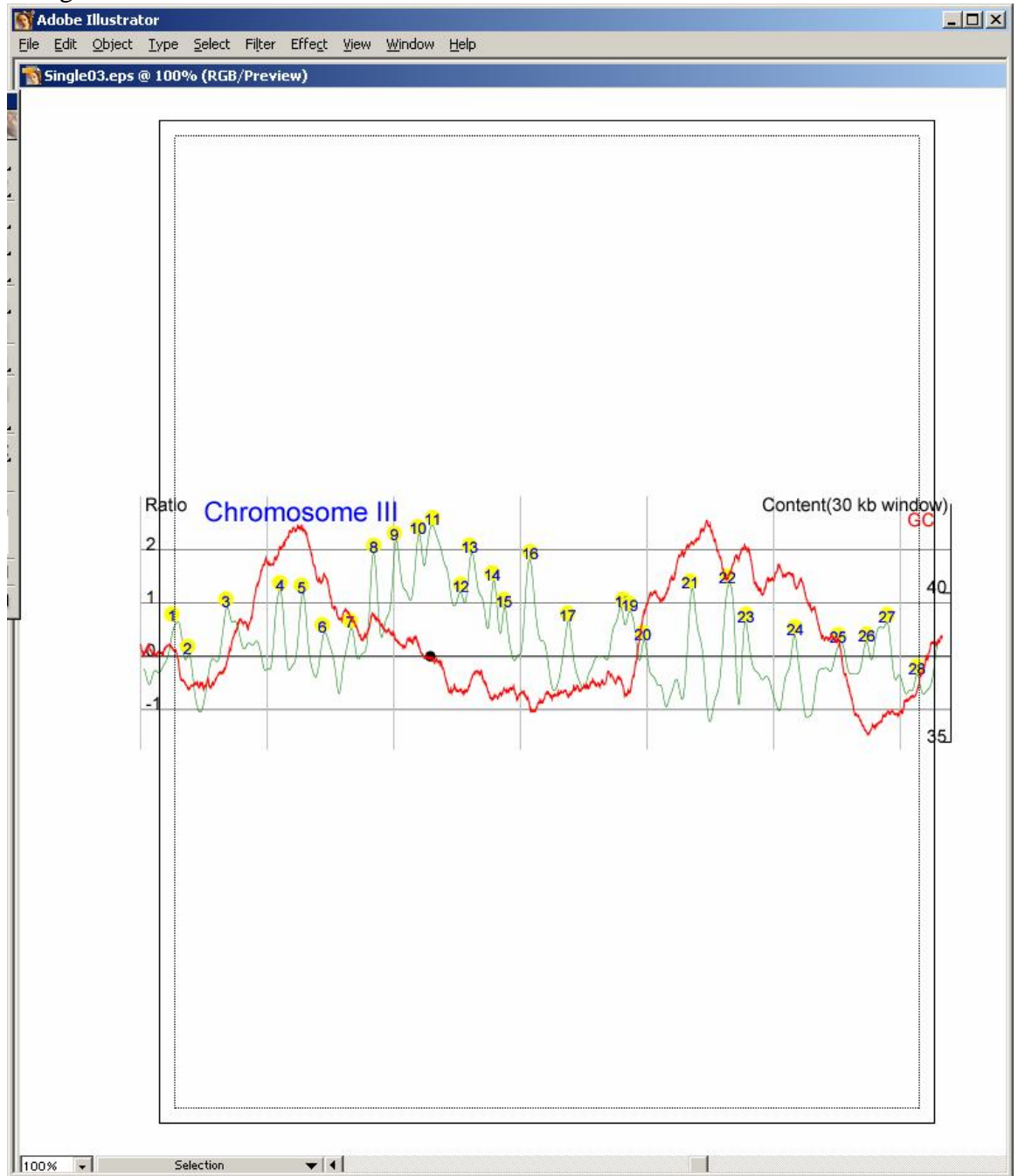